## คู่มือการใช้งานระบบบันทึกบัญชีธนาคาร

- 1. เข้าสู่ระบบบันทึกบัญชีธนาคารได้ที่ http://www.fis.ru.ac.th:4300
- 2. คลิก "เข้าสู่ระบบ"

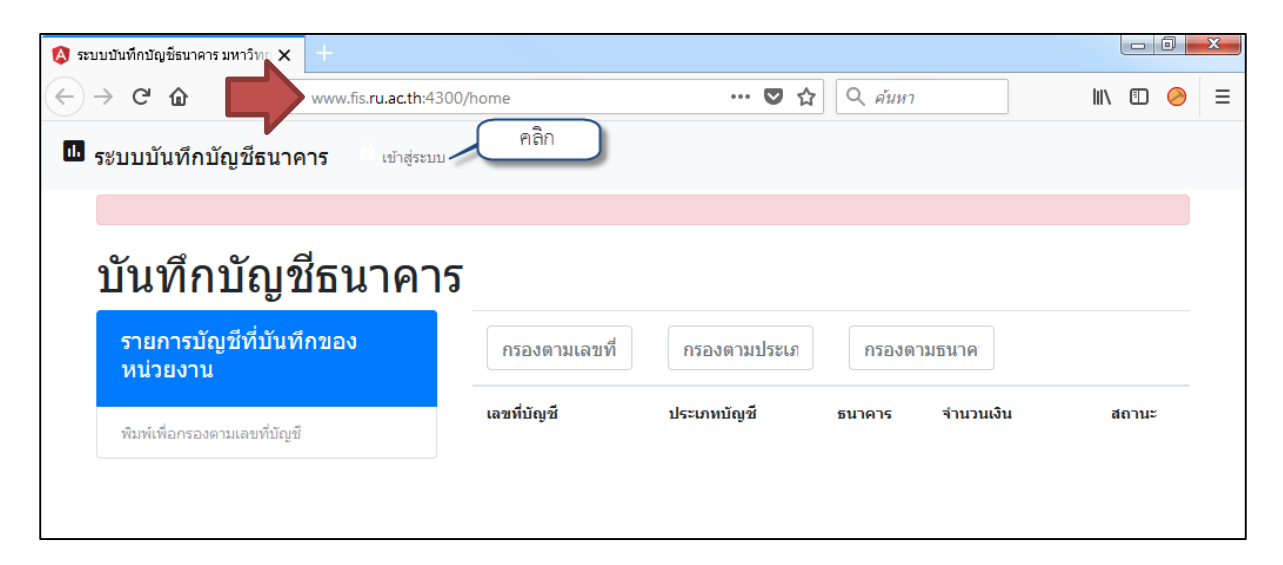

3. ป้อนรหัสผู้ใช้งานและรหัสผ่านที่ได้รับจากกองคลัง

| 🔕 ระบบบันทึกบัญชีธนาการ มหา X                  |         |
|------------------------------------------------|---------|
| C 🗘 🛈 ไม่ปลอดภัย   www.fis.ru.ac.th:4300/login | ☆ 🕑 😳 🗄 |
| ระบบบันทึกบัญชีธนาคาร                          |         |
| เข้าสู่ระบบ                                    |         |
| Username รหัสผู้ใช้งาน<br>user                 |         |
| Password รหัสผ่าน                              |         |
| ยม้าสู่ระบบ                                    |         |

4. คลิก "บันทึกบัญชีธนาคาร" เพื่อแสดงรายการบัญชีธนาคารที่ต้องทำการตรวจสอบทั้งหมด

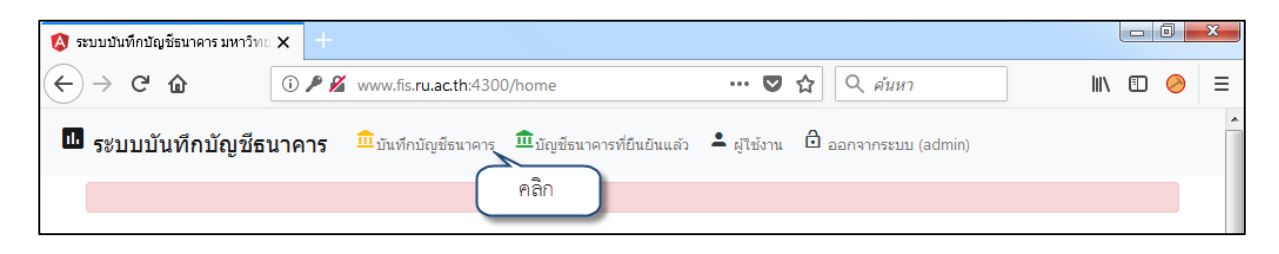

- 5. ค้นหารายการบัญชีที่ต้องการตรวจสอบ โดยสามารถเลือกวิธีการค้นหาได้3 วิธี
  - 5.1. กรองตามเลขที่บัญชี หรือ
  - 5.2. กรองตามประเภทบัญชีเงินฝาก (กระแสรายวัน, ออมทรัพย์, เผื่อเรียก, เผื่อเรียกพิเศษ, เงินฝากประจำ ระยะยาว, ประจำพิเศษ 11 เดือน, ประจำ, ประจำ 6 เดือน, ประจำ 12 เดือน, เผื่อเรียกพิเศษ 10 เดือน, เผื่อเรียกพิเศษ 9 เดือน, ประจำ 3 เดือน, สถากออมสินพิเศษ) หรือ
  - 5.3. กรองตามธนาคาร (gsb, tmb, ktb, scb, bbl)

| กรองตามเลขที่บัญ | กรองตามประเภท | กรองตาม | ธนาคาร    |       |
|------------------|---------------|---------|-----------|-------|
| เลขที่บัญชี      | ประเภทบัญชี   | ธนาคาร  | จำนวนเงิน | สถานะ |
| 00000002022      | กระแสรายวัน   | GSB     | 0         |       |
| 00000003178      | กระแสรายวัน   | GSB     | 0         |       |
| 00000003186      | กระแสรายวัน   | GSB     | 0         |       |
| 00000006023      | กระแสรายวัน   | GSB     | 0         |       |
| 00000006064      | กระแสรายวัน   | GSB     | 0         |       |
| 00000006635      | กระแสรายวัน   | GSB     | 0         |       |

**ตัวอย่าง** การค้นหาข้อมูลตามเลขที่บัญชี โดย ป้อนเลขที่บัญชีที่ต้องการค้นหาในช่อง "กรองตามเลขที่บัญชี"

| บันทึกบัญชีธนาคาร                   |             | ป้อนเลขที่บัญชี |        |           |       |
|-------------------------------------|-------------|-----------------|--------|-----------|-------|
| รายการบัญชีที่บันทึกของ<br>หน่วยงาน | 793012675   | กรองตามประเ     | กรองต  | าามธนาด   |       |
| พิมพ์เพื่อกรองดามเลขที่บัญชี        | เลขที่บัญชี | ประเภทบัญชี     | ธนาคาร | จำนวนเงิน | สถานะ |
|                                     | 0793012675  | กระแสรายวัน     | SCB    | 4079310   |       |
|                                     |             |                 |        |           |       |
|                                     |             |                 |        |           |       |

- 3 -
- กรณีพบข้อมูลบัญชีที่ต้องการ คลิกเลขที่บัญชี

| บันทึกบัญชีธนาค                     | าร                            |              |        |           |       |
|-------------------------------------|-------------------------------|--------------|--------|-----------|-------|
| รายการบัญชีที่บันทึกของ<br>หน่วยงาน | 793012675<br><b>793012675</b> | กรองตามประเ. | กรองต  | าามธนาศ   |       |
| พิมพ์เพื่อกรองตามเลขที่บัญชี        | เลขที่บัญชี                   | คลิก มัญชี   | ธนาคาร | จำนวนเงิน | สถานะ |
|                                     | 0793012675                    | กระแสรายวัน  | SCB    | 4079310   |       |
|                                     |                               |              |        |           |       |

 กรอกรายละเอียดบัญชีเงินฝากให้ครบถ้วน (สาขาธนาคาร, ชื่อบัญชี, รายนามผู้อนุมัติบัญชี, รายละเอียด วัตถุประสงค์ของบัญชี) และคลิกปุ่มบันทึก

| เลขที่บัญช                        | 793012675            | กรองตามประเ | กรองต  | ามธนาะ    |       |
|-----------------------------------|----------------------|-------------|--------|-----------|-------|
| 0793012675                        | ลึก SAVE             |             |        |           |       |
| ประเภทบัญชี                       | เลขที่บัญชี          | ประเภทบัญชี | ธนาคาร | จำนวนเงิน | สถานะ |
| กระแสรายวัน                       | 0793012675           | กระแสรายวัน | SCB    | 4079310   |       |
| ธนาคาร                            |                      |             |        |           |       |
| SCB                               |                      |             |        |           |       |
| สำนวนเงิน                         |                      |             |        |           |       |
| 4079310                           |                      |             |        |           |       |
| สาขาธนาคาร                        | (บันทึกสาขาธนาคาร )  |             |        |           |       |
| มหาวิทยาลัยรามศาแหง               |                      |             |        |           |       |
| ชื่อบัญชี                         | (บันทึกชื่อบัญชี)    |             |        |           |       |
| ม.ร.รายได้-โครงการศึกษาภาคพิเศษ เ | iait                 |             |        |           |       |
| รายนามผู้อนุมัติบัญชี             | บันทึกรายชื่อผู้มีอำ | นาจลงนาม    |        |           |       |
|                                   |                      |             |        |           |       |
| นายราม รักเรียน                   | 1                    |             |        |           |       |

8. เมื่อบันทึกข้อมูลสำเร็จจะได้ปรากฏเลขที่บัญชีบริเวณคอลัมน์ด้านซ้าย

| 🕩 ระบบบั | นทึกบัญชีธนาคาร 🏛 ชนทึกบัญชีธ       | <b>นาคาร 🏛</b> บัญชีธนาคารที่ยืนยันแ | .ส่ว 🚢 ผู้ใช้งาน 🖻 ออง | าจากระบบ (admin) |           |       |
|----------|-------------------------------------|--------------------------------------|------------------------|------------------|-----------|-------|
|          | บันทึกข้อมูลสำเร็จ                  |                                      |                        |                  |           |       |
|          | บันทึกบัญชีธนา                      | คาร                                  |                        |                  |           |       |
|          | รายการบัญชีที่บันทึกของ<br>หน่วยงาน | 793012675<br><b>793012675</b>        | กรองตามประ             | กรองต            | ามธนาศ    |       |
|          | พิมพ์เพื่อกรองตามเลขที่บัญชี        | เลขที่บัญชี                          | ประเภทบัญชี            | ธนาคาร           | จำนวนเงิน | สถานะ |
|          | 1. 0793012675                       | 0793012675                           | กระแสรายวัน            | SCB              | 4079310   | 0     |
|          |                                     |                                      |                        |                  |           |       |
|          |                                     |                                      |                        |                  |           |       |

กรณีบันทึกรายการซ้ำ หรือบันทึกข้อมูลไม่สำเร็จจะแสดงข้อความดังภาพ

| บันทึกข้อมูลไม่สำเร็จ เนื่องจากส่งข้อมูลผิดพลาดจนไม่สา | มารถทำงานได้.          |                                                    |        |           |  |  |  |
|--------------------------------------------------------|------------------------|----------------------------------------------------|--------|-----------|--|--|--|
| รายการบัญชีที่บันทึกทั้งหมด                            | 793012675<br>793012675 | 793012675 กรองตามประเภท กรองตามธนาคาร<br>793012675 |        |           |  |  |  |
| 793012675                                              | เลขที่บัญชี            | ประเภทบัญชี                                        | ธนาคาร | จำนวนเงิน |  |  |  |
|                                                        | 793012675              | กระแสรายวัน                                        | SCB    | 20        |  |  |  |
|                                                        |                        |                                                    |        |           |  |  |  |

9. สามารถดำเนินการต่อได้ โดยค้นหารายการถัดไปที่ต้องการบันทึกข้อมูล

| มบบันทึกบัญชีธนาคาร 🏛 ชันทึกชัญชีธนาคาร 🏛 | บัญชีธนาคารที่ยืนยันแ | เล้ว 🚨 ผู้ใช้งาน 🖻 ออ                   | กจากระบบ (admir               | 1)            |       |
|-------------------------------------------|-----------------------|-----------------------------------------|-------------------------------|---------------|-------|
| บันทึกบัญชีธนาคาร                         |                       | มื่อบันทึกข้อมูลสำเ<br>การต่อไปได้ โดยเ | ร็จ สามารถด<br>กำซ้ำตั้งแต่ข้ | กำเนิน<br>อ 5 |       |
| รายการบัญชีที่บันทึกของ<br>หน่วยงาน       | 1562211<br>1562211    | กรองตามประเ.                            | กรองต                         | ามธนาศ        |       |
| พิมพ์เพื่อกรองตามเลขที่บัญชี              | เลขที่บัญชี           | ประเภทบัญชี                             | ธนาคาร                        | ่≼ำนวนเงิน    | สถานะ |
| 1. 0793012675                             | 1562211803            | ออมทรัพย์                               | TMB                           | 411020        |       |
|                                           | 1562211811            | ออมทรัพย์                               | TMB                           | 718620        |       |
|                                           | 1562211829            | ออมทรัพย์                               | ТМВ                           | 382640        |       |

10. ตรวจสอบรายการบัญชีที่มีการบันทึกแล้ว โดยคลิกที่ "บัญชีธนาคารที่ยืนยันแล้ว"

| กรองตามเลง  | บที่บัณชี   |        | ารองตามชื่อทัย          | บชี                                                         | f         | เรองตามชื่อหน่วยงาน                     |                                            |                     |
|-------------|-------------|--------|-------------------------|-------------------------------------------------------------|-----------|-----------------------------------------|--------------------------------------------|---------------------|
| เลขที่บัญชี | ประเภทบัญชี | ธนาคาร | สาขา                    | ะ-<br>ชื่อบัญชี                                             | จำนวนเงิน | รายนามผู้อนุมัติบัญชี                   | รายละเอียดวัตถุประสงค์ของบัญชี             | ชื่อหน่วยง          |
| 4680323660  | กระแสรายวัน | SCB    | รามคำแหง                | ทดสอบ                                                       | 3448100   | 1.ทาทาทท<br>2.มนมนม<br>3.กากา<br>4.ฝฝฝฝ | 11225544888                                | สถาบัน<br>คอมพิวเตอ |
| 0793012675  | กระแสรายวัน | SCB    | มหาวิทยาลัย<br>รามคำแหง | ม.ร.ราย<br>"ได้-<br>โครงการ<br>ศึกษา<br>ภาค<br>พิเศษ<br>คณะ | 4079310   | นายราม รักเรียน                         | บัญขีออมทรัพย์โครงการศึกษาภาค<br>พิเศษ คณะ | กองคลัง             |
| 00000000778 | กระแสรายวัน | GSB    | -                       | -                                                           | 0         | -                                       | -                                          | สถาบัน<br>คอมพิวเตอ |
| 00000000372 | กระแสรายวัน | GSB    | -                       | -                                                           | 0         | -                                       | -                                          | กองคลัง             |
| 00000000109 | กระแสรายวัน | GSB    | -                       |                                                             | 0         | -                                       | -                                          | กองคลัง             |

11. เมื่อดำเนินการกรอกข้อมูลครบทุกรายการ คลิกออกจากระบบ

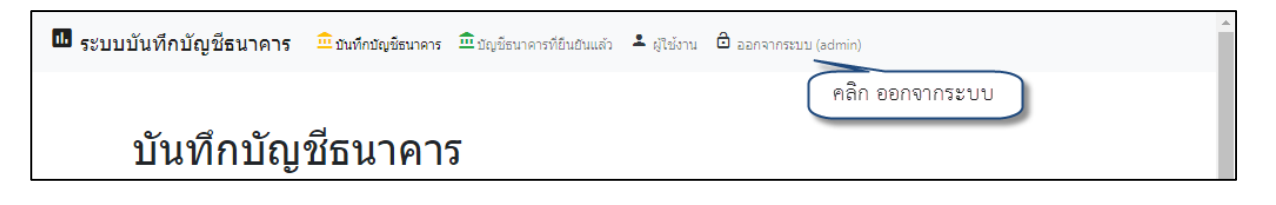